## MTS-5800 软件安装

当 MTS-5800v1 或者 MTS-5800v2 上电后不能启动进入正常的工作状态,可能需要进行 软件重新安装。以下内容说明如何进行 MTS-5800v1 或 MTS-5800v2 软件的重新安装。

- 1,下载 MTS-5800v1 软件到本地电脑。下载地址:<u>http://5800.updatemyunit.net/</u>进入 MTS-5800v1 下载界面,见图 1。点击该图中红框指示的三个图标中的任意一
  - 个,启动 MTS-5800v1 软件的下载。

| T-BERD®/MTS-5800 Platform Update |                                                                                                    |    |  |  |
|----------------------------------|----------------------------------------------------------------------------------------------------|----|--|--|
| VIAVI                            |                                                                                                    |    |  |  |
|                                  | The automatic web update from this page currently provides :                                                                               |    |  |  |
|                                  | "BERT " = 25.4.1 21/11/2017                                                                                                    |    |  |  |
|                                  | On your unit setup the System->Upgrade->Network->Server address with : <mark>5800.updatemyunit.net</mark><br>Then press the Connect button |    |  |  |
|                                  | Download self-extracting archive for use with a USB stick upgrade here:                                                                    |    |  |  |
|                                  | Base5800v1-Bert-25.4.1.exe [373.212 M] "BERT " = 25.4.1 21/11/20                                                                           | 17 |  |  |
|                                  | Older software releases are available here                                                                                                 |    |  |  |
|                                  | 图 1                                                                                                    |    |  |  |

- 图1
- 2,下载 MTS-5800v2 软件到本地电脑。下载地址: http://5800v2.updatemyunit.net/
- 3,进入 MTS-5800v2 下载界面,见图 2。点击该图中红框指示的三个图标中的任意 一个,启动 MTS-5800v2 软件的下载。

| T-BERD®/MIS-5800 V2 Platform Upo | are                                                                                                    |                                                                                                    |
|----------------------------------|----------------------------------------------------------------------------------------------------|----------------------------------------------------------------------------------------------------|
|                                  | The automatic web update from this page currently provides :<br>"BERT         *         26:0.01           "Intrument Setup         *         26:0.01           "Fiber Option         *         17:22           On your unit setup the System->Upgrade->Network->Server add           Then press the Connect buttor | 1 06/09/2018<br>2 28/09/2018<br>2 28/09/2018<br>dress with : 5800v2.updatemyunit.net<br>on         |
|                                  | Download self-extracting archive for use with a USB stick upgrade here                                                                                                    | e: 0                                                                                               |
|                                  | Base5800v2-100G-4800-Bert-26.3.1-Fiber-18352.exe                                                                                                    | "BERT " = 26.3.1 06/09/2<br>"Instrument Setup " = 17.22 28/08/2<br>"Fiber Optics " = 17.22 28/08/2 |
|                                  | Older software releases are availa                                                                                                    | able here                                                                                          |

图 2

4,将U盘插入到仪表上的USB接口进行格式化,在执行退出操作之后拔下U盘。请顺序参考以下图3至图5指示操作。

| 系统 🏬 测试            |                |                                             | <u>™</u> **    | ()) 💊 👢 下午2:12   |
|--------------------|----------------|---------------------------------------------|----------------|------------------|
| <b>()</b> 系统       |                |                                             |                | MTS 5800版本25.4.1 |
|                    |                |                                             |                |                  |
| ¢#                 | U #            | 蓝牙                                          | <b>网</b> 络     | 电源管理             |
| 日期和时间              | <b>学</b> 地区    | <b>王</b><br>星示                              | <b>反</b><br>远程 | <b>父</b><br>升级   |
| <b>)</b><br>测试设备锁定 | <b>谷</b><br>音频 | SH 6663555768 NT<br>WWW WWW WWW WWW<br>系统信息 | StrataSync     | 作业管理器            |

图 3 , 点击图标"U 盘"

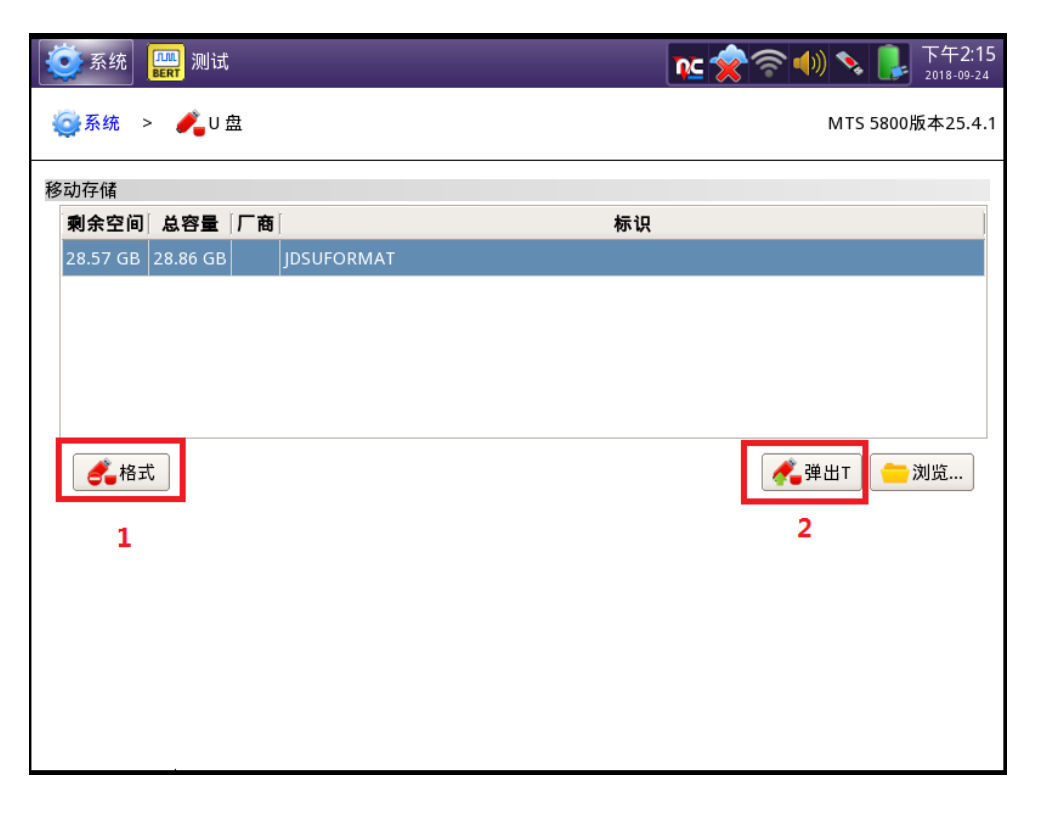

图 4,点 '格式'进行格式化,格式化完成之后点 '弹出 T'

| S统 系统 测试             |          | 下午2:19 2018-09-24                     |
|----------------------|----------|---------------------------------------|
| 🤤系统 > <u> 《</u> U盘   |          | 父 U盒闪存 凶<br>U盒设备已弹出,可安全拔下。 00版本25.4.1 |
| 移动存储                 |          |                                       |
| 剩余空间 总容量 厂商          | 标        | Ŗ                                     |
| 28.57 GB 28.86 GB JD | SUFORMAT |                                       |
|                      |          |                                       |
|                      |          |                                       |
|                      |          |                                       |
|                      |          |                                       |
| 4.格式                 |          | 🐔 弹出T 📄 浏览                            |
|                      |          |                                       |
|                      |          | *                                     |
|                      |          |                                       |
|                      |          |                                       |
|                      |          |                                       |

图 5,出现提示后拔下 U 盘

5,将U盘插到电脑上的USB接口,在电脑上双击下载所得文件的文件名,点击按钮 'RUN' 然后按照图 5 中红色数字标记的顺序操作,将软件解压并且复制到U盘 的根目录中。参考以下图 6 和图 7。

| Name                       |                                                                                                    | Date modified                     | Туре                                 | Size       |
|----------------------------|----------------------------------------------------------------------------------------------------|-----------------------------------|--------------------------------------|------------|
| Sase5800v1-Bert-25.4.1.exe |                                                                                                    | 1/8/2018 3:07 PM                  | Application                          | 382,170 KB |
|                            |                                                                                                    |                                   |                                      |            |
|                            |                                                                                                    |                                   |                                      | _          |
|                            | Open File - Security Warnir                                                                                                    | ng                                | ×                                    |            |
|                            | The publisher could no run this software?                                                                                                    | t be verified. Are you sur        | e you want to                        |            |
|                            | Name:TS                                                                                                    | 5800\MTS5800v1\Base5800v1         | -Bert-25.4.1.exe                     |            |
|                            | Type: App                                                                                                    | lication                          |                                      |            |
|                            | From: C:\U                                                                                                    | sers\jud63522\Desktop\JDSU        | J_SZ\Download                        |            |
|                            |                                                                                                    | Run                               | Cancel                               |            |
|                            | This file does not in this file does not in this file does not in the second second se | nave a valid digital signature th | at verifies its<br>lishers you trust |            |

图 6

| ♦ Base5800v1-Bert-25.4.1                        | x          | Browse for Folder                                            | × |
|-------------------------------------------------|------------|--------------------------------------------------------------|---|
| TB-5800 Upgrade Contents                        |            |                                                              |   |
| BERT 25.4.1                                     | 21/11/2017 |                                                              |   |
| Please, enter the path of the USB Stick:<br>D:\ | 1          | Network     Eibraries     Dayong Ju                          |   |
| OK Cancel                                       |            | ▷ Computer ▷ Computer ▷ Computer ▷ Computer ○ DSUFORMAT (D:) | Ξ |
| 4                                               |            | JDSU_SZ     Personal_SZ     Imp     TEMP                     |   |
|                                                 |            | Updating_Software                                            | Ŧ |
|                                                 |            | OK                                                           | 1 |
|                                                 |            | 3                                                            |   |

- 图 7
- 6,在 PC 上执行 U 盘退出程序,待相关提示出现,即允许拔下 U 盘时,拔下 U 盘。
- 7,将仪表 MTS-5800v1/v2 通过交直流转换器连接到交流电源。
- 8, MTS-5800v1/v2 关机,将U 盘插到到仪表的USB 接口,按下开关按钮,启动仪表,软件重装将会自动进行。
- 注:本文中的仪表截图以 MTS-5800v1 为例。MTS-5800v2 可能有一些微小的不同。